## Prisijungimas į MS Teams susitikimą naudojant VDU duomenis

Turite keletą Microsoft paskyrų, kad prisijungtumėte su tinkama paskyra rekomenduojame atlikti šiuos žingsnius.

Pirmiausiai atsidarykite savo MS Teams programėlę kompiuteryje.

Viršutinėje dešinėje lango dalyje pasirinkite savo nuotrauką arba inicialus, paspaudus atsiranda meniu, renkatės "atsijungti".

| Rimantė Čepauskienė<br>Keisti paveikslėlį |   |
|-------------------------------------------|---|
| Pasiekiamas                               | > |
| 🛱 Nustatykite būsenos pranešima           | ą |
| □  rašyta                                 |   |
| 🐼 Parametrai                              |   |
| Mastelio keitimas — (100 %)               | + |
| Spartieji klavišai                        |   |
| Apie                                      | > |
| Tikrinti, ar yra naujinimų                |   |
| Atsisiųsti mobiliąją programą             |   |

Savo kompiuterio darbastalyje susirandate MS Teams programėlės ikoną **rieve** ir atveriate programėlę iš naujo.

Atsidariusiame lange įveskite savo VDU el. pašto adresą (<u>vardas.pavarde@vdu.lt</u>). Paspauskite prisijungti.

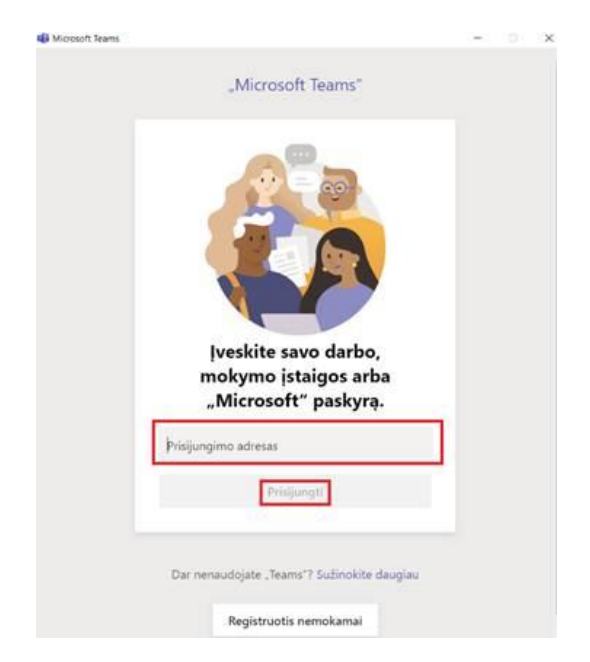

Jei prašo įveskite slaptažodį, kurį naudojate prisijungiant prie VDU outlook.

Grįžtate į savo dalyką Moodle aplinkoje. Spaudžiate sukurtą nuorodą, ir ją atveriate naudodami MS Teams aplikaciją. Įsitikinkite, jog pasirinkote tinkamą nuorodos atvėrimo būdą.

| ITRAGALBA | O OFFICEISS O PRINT VOU @ STUDY OF | een Microsoft Tearns?<br>https://tearns.microsoft.com wants to open this<br>Always allow tearns.microsoft.com to open lin | application.<br>ks of this type in the associated app<br>Open Microsoft Teams<br>Cancel |
|-----------|------------------------------------|----------------------------------------------------------------------------------------------------|-----------------------------------------------------------------------------------------|
|           |                                    |                                                                                                    | Download the Windows app Use the desktop app for the best experience.                   |
|           | How do you war<br>your Teams mee   | nt to join<br>ting?                                                                                                    | Continue on this browser<br>No download or installation required.                       |
|           |                                    |                                                                                                    | Open your Teams app<br>Already have it? Go right to your meeting.                       |

Atsidarys naujas langas juodu fonu. Būtinai pažymėkite, jog naudojate "Computer audio"/"Kompiuterio garsas", tuomet aktyvuojamas "Join now"/"Prisijungti dabar" mygtukas

| Pasiri                    | inkite vaizdo ir garso parinktis        |                |
|---------------------------|-----------------------------------------|----------------|
|                           | ব্রিণ্ড Kompiuterio garsas              | •              |
| 🌠<br>Jūsų kamera išjungta | Kompiuterio mikrofonas ir garsiakalbiai |                |
|                           |                                         |                |
|                           | C Kambario garsas                       |                |
| 🕫 🔘 🕮 Fono filtrai        | Nenaudoti garso                         |                |
|                           | Atšaukti Pri                            | sijungti dabar |

Atlikę visus minėtus veiksmus prisijungsite kaip VDU bendruomenės narys.

Jei į MS Teams susitikimą norite prisijungti naudodami naršyklę sekite žemiau esančius nurodymus.

## Prisijungimas į MS Teams susitikimą naudojant naršyklę

Moodle aplinkoje savo dalyke spaudžiame MS Teams nuorodą, atsivėrusiame naujame lange pasirenkame "continue on this browser"

| uji |                                                |      |                                                                          |
|-----|------------------------------------------------|------|--------------------------------------------------------------------------|
|     |                                                |      | Download the Windows app<br>Use the desktop app for the best experience. |
|     | How do you want to join<br>your Teams meeting? |      | Continue on this browser<br>No download or installation required.        |
|     |                                                | ជ្យរ | Open your Teams app<br>Already have k? Go right to your meeting.         |
|     |                                                |      |                                                                          |

Atsidaro MS Teams programėlės svečio "guest" prisijungimui skirtas langas. Pasirenkame pažymėtą užrašą "sign in"

| Choose your audio and video settings for<br>Meeting now                      |
|------------------------------------------------------------------------------|
| Rimante (Guest)                                                              |
| 「「「」」)<br>「「「」」」)<br>「「」」」」)<br>「」」」」」                                       |
| Other join options                                                           |
| 🕬 Audio off 🛛 🕓 Phone audio                                                  |
| For a better experienc <mark>e sign in o</mark> download the desktop version |

Prisijungimui naudojame VDU duomenis. Atsivėrusiame lange pasirenkame VDU prisijungimą, arba renkamės pridėti kitą prisijungimą "use another account".

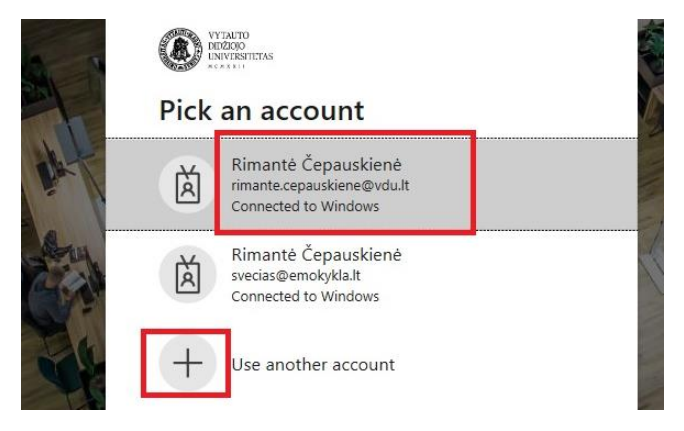

Pasirinkus tinkamus duomenis bei įvedus slaptažodį atsivėrusiame lange matysite savo logo su inicialais arba nuotrauka.

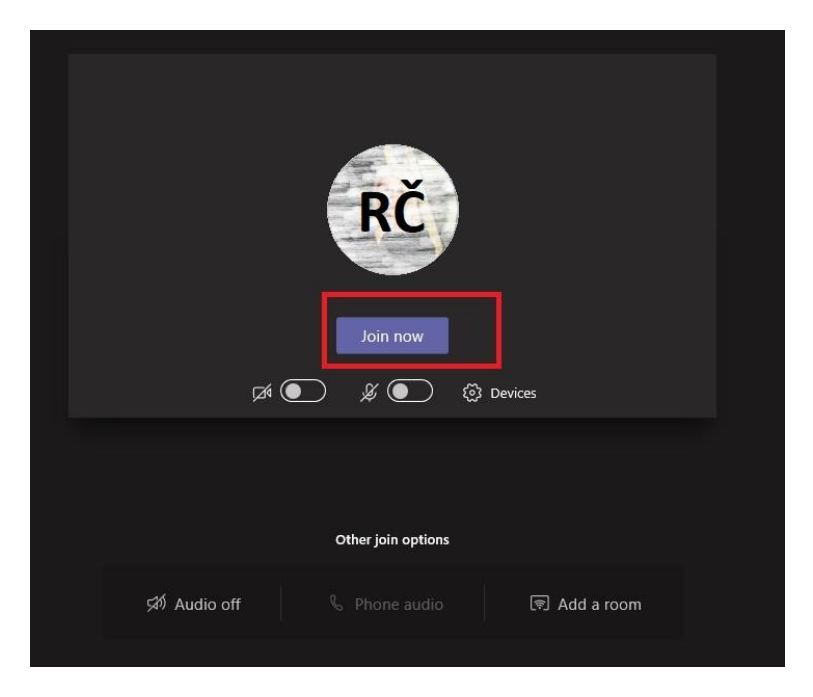

Pasirenkame "Join now" — į MS Teams susitikimą prisijungėte kaip VDU bendruomenės narys.